## Compensations des droits – Ajustement arrêté

## Préambule

Concernant le paiement des arrêtés à un bénéficiaire, il sera possible d'appliquer une compensation si celui-ci possède plusieurs contrats dont certains présentent un calcul de droit négatif ou un solde N-1 négatif. <u>Ceci hors à-valoir et droits</u> <u>annexes</u>. Le montant réglé sera donc la somme "À régler net" moins la "Compensation net". Nous verrons également dans cette fiche l'ajustement d'un arrêté ou Solde N-1 en fonction des modifications des retenues sociales et autres.

## Compensation, présentation et fonctionnement

### \* Paramétrage pour activer les compensations

Option à cocher sous [Paramètres de fonctionnement] > [Tiers]

### ✤ Distinction des à-valoir dans le solde N-1.

Pour le fonctionnement automatisé des compensations, il est <u>impératif</u> d'isoler la partie à-valoir du solde N-1.

Pour ce faire, deux cas de figure:

• Saisie des soldes N-1 des droits et à-valoir des bénéficiaires (principalement à la mise en place d'Edit Liv').

| néficiaire 🔍 🍳    | Débit    | Dont A-Valoir | Crédit   |
|-------------------|----------|---------------|----------|
| Agency Galina D   | 4 000,00 | 4 000,00      |          |
| nko Vladislav 👘   | 1 500,00 | 1 500,00      |          |
| du Seuil          | 521,78   | 521,78        |          |
| Bernard           | 9 419,79 | 8 400,00      |          |
| Jean-Yves (dir. d | 2,40     |               |          |
| p Verlag          | 516,92   |               |          |
| Vincent           |          |               | 2 111,52 |

### [Utilitaires] > [Début d'exploitation] > [Solde N-1 Droits et A-valoir Bénéfiaires]

Dans cette table, nous indiquerons le montant que représentent les à-valoir contenus dans le solde N-1 (très souvent la totalité du débit).

• Archive de l'exercice ou transfert vers nouvel exercice.

Edit liv' isolera automatiquement le montant que représentent les à-valoir dans le solde N-1.

## \* Calcul des droits et arrêtés des comptes

## [Droits et Comptes] > [Droits – Arrêtés des comptes]

Bien entendu avant de constater la possibilité de compensation, nous demanderons à Edit Liv' de calculer les droits et les arrêtés de compte des contrats.

\* Table des bénéficiaires et application de la compensation.

### • Visualisation des compensations possibles

| ◆<br>Ville         | Droits Bruts | Droits annexes<br>Bruts | Arrêtés Bruts | Encours<br>Net à régler | Compensation<br>Possible (Net) | 1 |
|--------------------|--------------|-------------------------|---------------|-------------------------|--------------------------------|---|
| LABRIT             | 89,92        |                         | 109,66        | 109,66                  | -5,03                          |   |
| BLAGNAC            | 1 142,26     |                         | 1 436,45      | 1 436,45                |                                |   |
| PONT SAINT ESPRIT  | 19,38        |                         | 19,38         | 19,38                   | -2,06                          |   |
|                    | 20,57        |                         | 20,57         | 20,57                   |                                |   |
| VABRE              | 4 481,19     |                         | 4 264,64      | 4 264,64                | -231,19                        |   |
| MASSACHUSETTS 021: | 1 985,20     |                         | 1 907,76      | 1 766,39                | -277,81                        | [ |
| SAINT BROLADRE     | -0,29        |                         |               |                         |                                |   |
| BISCARROSSE        | 230,12       |                         | 230,12        | 230,12                  |                                | - |
|                    |              |                         |               |                         | ▶                              |   |
|                    | 70 848,42    | 0,00                    | 87 093,23     | 85 576,80               | -977,70                        |   |

#### Table des bénéficiaires

Dans la colonne de droite, Edit Liv' nous indiquera les compensations possibles.

#### Application de la compensation

#### Contrats/Affaires

#### Liste des contrats d'un bénéficiaire

| Solde N- | A-valoirs<br>Avances | Droits   | Règlemts<br>Drt. ann. | Droits<br>annexes | Soldes N | Arrêtés  | đ |                    | Soldes N | Arrêtés  | 1 |
|----------|----------------------|----------|-----------------------|-------------------|----------|----------|---|--------------------|----------|----------|---|
|          |                      | -146,15  |                       |                   | -146,15  |          | * |                    | -146,15  | -146,15  | - |
|          |                      | 232,24   |                       |                   | 232,24   | 232,24   |   |                    | 232,24   | 232,24   |   |
| -143,64  |                      | 99,12    |                       |                   | -44,52   |          |   |                    | -44,52   | -44,52   |   |
|          |                      | 1 177,39 |                       |                   | 1 177,39 | 1 177,39 |   |                    | 1 177,39 | 1 177,39 |   |
|          |                      | 363,01   |                       |                   | 363,01   | 363,01   |   | Compensation Auto. | 363,01   | 363,01   |   |
|          |                      | 78,04    |                       |                   | 78,04    | 78,04    |   |                    | 78,04    | 78,04    |   |
| -233,84  |                      | 124,47   |                       |                   | -109,37  |          |   |                    | -109,37  | -109,37  |   |
|          |                      | 57,08    |                       |                   | 57,08    | 57,08    |   |                    | 57,08    | 57,08    |   |
|          |                      | : =      |                       |                   | ======   | =        |   | ====               | =        |          |   |
|          |                      |          |                       |                   |          |          | - |                    |          |          | • |
| -377,48  | 0,00                 | 1 985,20 | 0,00                  | 0,00              | 1 607,72 | 1 907,76 |   |                    | 1 607,72 | 1 607,72 |   |

Après avoir cliqué sur [**Contrats/Affaires**] dans la fenêtre précédente, nous visualisons l'ensemble des contrats de notre bénéficiaire. À partir de cette fenêtre, nous déciderons d'appliquer la compensation en cliquant sur [**Compensation Auto.**]. Cette compensation aura pour effet d'intégrer dans la colonne "Arrêtés" les soldes négatifs des contrats. (Ramenant dans notre exemple le total arrêtés à 1 607,72 € au lieu de 1 907,76 €)

#### À remarquer :

- Si compensation il y a, le message "Compensation active" clignote au bas de fenêtre.
- Il sera possible d'annuler ce calcul d'arrêté par un clic droit sur [Annulation..]
- Si nous sommes dans la phase de calcul des arrêtés (bouton [**Arrêtés**]), Edit Liv' détectera les compensations possibles et nous demandera s'il doit les appliquer.
- À partir de la fenêtre des bénéficiaires, si nous cliquons sur [Versement / Solde..], Edit Liv' nous rappellera la possibilité d'appliquer la compensation possible.

## **Remarques**:

- La compensation, comme le montant à régler, est calculée net.
- Pour les contrats négatifs utilisés en totalité pour la compensation, leurs soldes sont ramenés à 0 sur le nouvel exercice.
- Si l'ensemble des contrats négatifs est supérieur aux contrats positifs, la compensation se limitera au montant des contrats positifs. Dans ce cas, le report des soldes des contrats négatifs vers le nouvel exercice se fera en fonction des montants utilisés.

## Ajustement Arrêté / Solde N-1

Imaginons que nous avons calculé nos arrêtés de compte en fin d'année, et que nous réglons nos bénéficiaires quelques mois plus tard. À priori, il n'y a pas de problème, sauf si la réglementation des retenues sociales a été modifiée entre temps. Nous devrons procéder à un ajustement du calcul de l'arrêté ou du solde N-1 correspondant à l'arrêté de l'année précédente.

| 🔂 Liste               | Complete                                            |                                             |               |         |           |        |
|-----------------------|-----------------------------------------------------|---------------------------------------------|---------------|---------|-----------|--------|
| Edit Liv              | Compte de versen                                    | Droits                                      | u<br>1 794,51 | Encours | 0,00      | ? Aide |
|                       | 🕈 Date Opérat. 🔦                                    | Libellé                                     |               | Dú Net  | Versement | ^ 🛅    |
| Naurinau              | 29/02/2012 (Arrêté : 10                             | 14.52) A règler Net                         |               | 934,28  |           | ~      |
| <u>N</u> uuveau       | 01/06/2013 Arrête. Ajust<br>01/06/2013 Versement. S | cement / Retenues actual<br>Solde à régler. | isees         | -3,60   | 930,68    |        |
| Ajust. Arrêté/SoldeN- |                                                     |                                             |               |         |           |        |
| Imp. Bord. Versemt    |                                                     |                                             |               |         |           |        |
| Situat. exercice      |                                                     |                                             |               |         |           | -      |
| Impression            | Somme                                               |                                             |               | 930,68  | 930,68    |        |
|                       |                                                     |                                             |               |         |           |        |

A partir de cette fenêtre, en cliquant sur [**Ajust. Arrêté/SoldeN-1**], l'application vérifiera le calcul de l'arrêté (ou solde N-1) et proposera un ajustement si modification de celui-ci. Dans ce cas, une écriture s'inscrira dans le compte de versement afin d'avoir une traçabilité du nouveau calcul.

# À partir de la liste des bénéficiaires, nous cliquerons sur Cpte versement